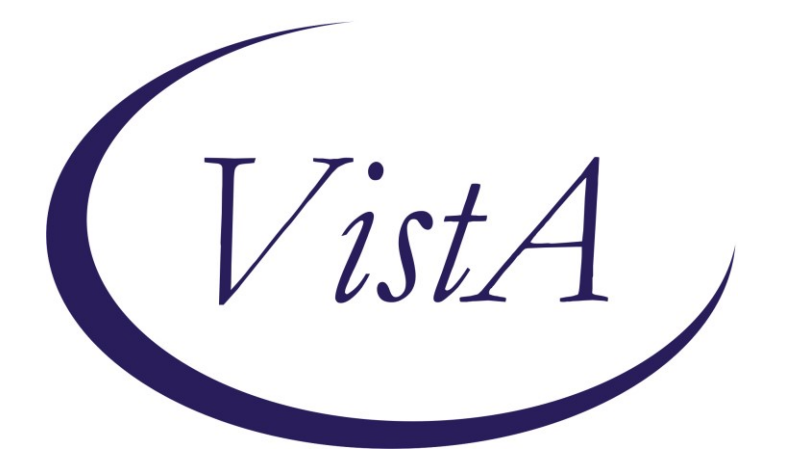

Update \_2\_0\_173T

# **Clinical Reminders**

# VA-COVID-19 IMMUNIZATION REMINDER UPDATE Install Guide

March 2022

Product Development Office of Information Technology Department of Veterans Affairs

| Table of Contents |   |
|-------------------|---|
| INTRODUCTION      | 1 |
| PRE-INSTALL       | 1 |
| INSTALL DETAILS   | 4 |
| INSTALL EXAMPLE   | 4 |
| POST-INSTALLATION | 9 |

# Introduction

## DESCRIPTION:

This reminder update sends out an updated version of the Covid Immunization reminder dialogs and reminder definition that are discussed below.

173T makes updates to the VA-SARS-COV-2 IMMUNIZATION reminder dialog and associated progress note template. Reminder exchange entry UPDATE\_2\_0\_173T VA-COVID-19 IMMUNIZATION REMINDER

# Note, this install will overwrite your lot numbers within your immunization dialog groups! In the Pre install section, there is a link that will take you to a pdf file that shows you how to back those up an then reinstall after this update is installed.

## **DEFINITION CHANGES**

1. No Definition changes

#### **Dialog Changes**

- 1. If an immunocompromised patient had first dose of Janssen, is in need of the additional dose (second dose) and wants to receive that dose as Moderna, this wasn't available because there was no option for full dose of Moderna. This was fixed.
- 2. If an immunocompromised patient had first dose of Janssen, is in need of the additional dose (second dose) and wants to receive that dose as Pfizer, the option to give a correct dose was available but it was labeled as booster dose, there is now also an option for 'additional dose'.
- 3. Post administration text for Moderna and Pfizer will now use branching logic to show different text based on patient being less than 65 years of age to allow the administering staff to extend the interval for 2<sup>nd</sup> dose in young, healthy individuals to 8 weeks if they are not at high risk of exposure or disease.

Thank you to the following test sites who installed and tested this reminder update:

New Mexico VA Health Care System (Albuquerque) VA Nebraska Western Iowa Health Care System Ralph J Johnson VA Medical Center (Charleston) Aleda E. Lutz VA Medical Center (Saginaw) VA Maryland Health Care System (Baltimore) VA Bronx

## TIU TEMPLATE FIELD

- 1 IM SARS COV-2 ADMIN INFO POST TEXT D2 #2
- 2 IM SARS COV-2 D2 DOSE
- 3 IM SARS COV-2 DOSE D2 #3 WARNING
- 4 IM SARS COV-2 DOSE D2 #B WARNING
- 5 IM SARS COV-2 D2 DOSE #3 BOOSTER

- 6 BLANK TEXT FIELD FOR DIALOGS
- 7 IM SARS COV-2 DOSE SERIES BOOSTER WARNING
- 8 IM SARS COV-2 ADMIN INFO POST TEXT D2 #1 LONG INTERVAL
- 9 IM SARS COV-2 ADMIN INFO POST TEXT D2 #1
- 10 IM SARS COV-2 ADMIN INFO POST TEXT C2 #1 LONG INTERVAL
- 11 IM SARS COV-2 ADMIN INFO POST TEXT C2 #1
- 12 IM SARS COV-2 ADMIN INFO POST TEXT C2 #2
- 13 IM SARS COV-2 C2 DOSE
- 14 IM SARS COV-2 DOSE C2 #3 WARNING
- 15 IM SARS COV-2 C2 DOSE 1/2 DOSE
- 16 IM SARS COV-2 DOSE C2 #B WARNING
- 17 IM SARS COV-2 C2 DOSE #3 BOOSTER

#### **IMMUNIZATION**

COVID-19 (PFIZER), MRNA, LNP-S, PF, 3 MCG/0.2 ML DOSE, TRIS-SUCROSE (AGES 2-4 YEARS) COVID-19 (PFIZER), MRNA, LNP-S, PF, 10 MCG/0.2 ML DOSE, TRIS-SUCROSE (AGES 5-11 YEARS) COVID-19 (PFIZER), MRNA, LNP-S, PF, 30 MCG/0.3 ML DOSE, TRIS-SUCROSE (AGES 12+ YEARS) COVID-19 (PFIZER), MRNA, LNP-S, PF, 30 MCG/0.3 ML DOSE COVID-19 (MODERNA), MRNA, LNP-S, PF, 100 MCG/0.5ML DOSE OR 50 MCG/0.25ML DOSE COVID-19 (ASTRAZENECA), VECTOR-NR, RS-CHADOX1, PF, 0.5 ML COVID-19 (NOVAVAX), SUBUNIT, RS-NANOPARTICLE+MATRI X-M1 ADJUVANT, PF, 0.5 ML COVID-19 (JANSSEN), VECTOR-NR, RS-AD26, PF, 0.5 ML

#### **HEALTH FACTORS**

- 18 VA-REMINDER UPDATES [C]
- 19 VA-UPDATE\_2\_0\_173T
- 20 IMMUNIZATION [C]
- 21 VA-SARS-COV-2 VACCINE ANATOMIC SITE

## **REMINDER SPONSOR**

- 22 NATIONAL CENTER FOR HEALTH PROMOTION AND DISEASE PREVENTION (NCP)
- 23 VA NATIONAL CENTER FOR HEALTH PROMOTION AND DISEASE PREVENTION (NCP)

#### **REMINDER COMPUTED FINDINGS**

VA-AGE

#### **REMINDER TAXONOMY**

- 24 VA-IMMUNOCOMPROMISED FOR COVID-19 ADDL DOSE
- 25 VA-HIV INFECTION
- 26 LONG TERM SYSTEMIC STEROID
- 27 VA-PNEUMOC DZ RISK CHEMOTHERAPY
- 28 VA-SARS-COV-2 IMM PFIZER TRIS/SUC SERIES 2
- 29 VA-SARS-COV-2 IMM PFIZER TRIS/SUC SERIES BOOSTER
- 30 VA-SARS-COV-2 IMM PFIZER SERIES 2
- 31 VA-SARS-COV-2 IMM PFIZER SERIES BOOSTER
- 32 VA-SARS-COV-2 IMM MODERNA SERIES 2
- 33 VA-SARS-COV-2 IMM MODERNA SERIES BOOSTER

## **REMINDER TERM**

- 34 VA-REMINDER UPDATE\_2\_0\_173T
- 35 VA-SARS-COV-2 VACCINE D2 3 DOSE
- 36 VA-CD4 COUNT
- 37 VA-STEROID PREDN EQUIV 5-6.6MG
- 38 VA-STEROID PREDN EQUIV 6.6-9MG
- 39 VA-STEROID PREDN EQUIV 10-19MG
- 40 VA-STEROID PREDN EQUIV >=20MG
- 41 VA-CHEMO/IMMUNOSUPPRESSIVE DRUGS
- 42 VA-SARS-COV-2 VACCINE D2 2 DOSE
- 43 VA-AGE >64
- 44 VA-SARS-COV-2 VACCINE C2 3 DOSE

#### **REMINDER DEFINITION**

45 VAL-IMMUNOCOMPROMISING DRUGS/LABS/DX FOR COVID-19

#### **REMINDER DIALOG**

46 SARS-COV-2 IMMUN UPDATE 173T V2.20

# Pre-Install

1. You should have installed the prior versions of the covid immunization reminder updates, the most recent being 173S prior to installing this update.

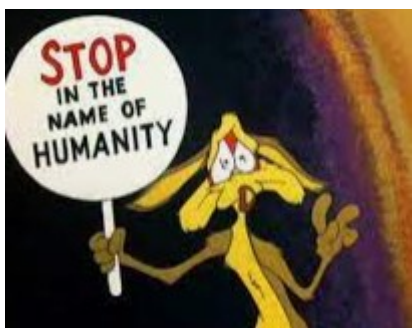

# 2. This update WILL OVERWRITE YOUR LOT NUMBERS!!

 Create a local backup of your lot numbers as outlined using the instructions COVID-19 Local Backup 173 T. See the Power Point COVID-19\_LOCAL\_BACKUP\_173T. Outside the VA you can find it here: <u>https://foia-</u> <u>vista.worldvista.org/Patches\_By\_Application/PXRM-CLINICAL%20REMINDERS/PRD-Files/Documents/COVID-19\_LOCAL\_BACKUP\_173T-508.pptx</u>

# **Install Details**

This update is being distributed as a web host file. The address for the host file is: https://REDACTED /UPDATE\_2\_0\_173T.PRD Alternatively, you may be able to find the file here: Index of /Patches\_By\_Application/PXRM-CLINICAL REMINDERS/PRD-Files (worldvista.org)

The file will be installed using Reminder Exchange, programmer access is not required. This update can be loaded with users on the system. Installation will take less than 5 minutes

# **Install Example**

To Load the Web Host File. Navigate to Reminder exchange in Vista

|      | O DOI II HEODET OHDOI        | TOLL      | AGONET ENICE OF     | 011 10/2001010100 |
|------|------------------------------|-----------|---------------------|-------------------|
| +    | + Next Screen - Prev         | Screen ?? | ? More Actions      | >>>               |
| CFE  | Create Exchange File Entry   | LHF       | Load Host File      |                   |
| CHF  | Create Host File             | LMM       | Load MailMan Messag | je                |
| CMM  | Create MailMan Message       | LR        | List Reminder Defi  | nitions           |
| DFE  | Delete Exchange File Entry   | LWH       | Load Web Host File  |                   |
| IFE  | Install Exchange File Entry  | RI        | Reminder Definition | n Inquiry         |
| IH   | Installation History         | RP        | Repack              |                   |
| Sele | ct Action: Next Screen// LWH | Load Web  | Host File           |                   |
| Inpu | t the URL for the .prd file: | https:/.  |                     | /UPDATE_2_0_1     |
|      |                              |           |                     |                   |

At the **<u>Select Action</u>**: prompt, enter **<u>LWH</u>** for Load Web Host File At the **<u>Input the url for the .prd file</u>**: prompt, type the following web address:

## https://REDACTED /UPDATE\_2\_0\_173T.PRD

### You should see a message that the file was successfully loaded.

## https:///////UPDATE\_2\_0\_173T.PRD successfully loaded.

#### This will install one exchange entry in your exchange file.

Added Reminder Exchange entry UPDATE\_2\_0\_173T VA-COVID-19 IMMUNIZATION REMINDER

| +Item                                                        | Entry                             | Source                         | Date Packed        |  |
|--------------------------------------------------------------|-----------------------------------|--------------------------------|--------------------|--|
| 198                                                          | UPDATE_2_0_173T_VA-COVID-19       |                                | 03/14/2022@10:32   |  |
|                                                              | IMMUNIZATION REMINDER             |                                |                    |  |
| 199                                                          | UPDATE_2_0_174 VAAES TEMPLATE     |                                | 11/12/2020@11:26   |  |
|                                                              | UPDATES                           |                                |                    |  |
| 200                                                          | UPDATE_2_0_175 VA-CLINICAL        |                                | 11/20/2020@10:46   |  |
|                                                              | APPEAL DECISION                   |                                |                    |  |
| 201                                                          | UPDATE_2_0_176 VA-ONC LUNG        |                                | 02/05/2021@06:36   |  |
| 0.00                                                         | AND PROSTATE MOLECULAR TESTING    |                                | 00,000,000,000,000 |  |
| 202                                                          |                                   |                                | 02/09/2021@13:33   |  |
|                                                              | VA-HUMELESSNESS FOOD              |                                |                    |  |
| +                                                            | + Next Screen - Prev Scree        | n ?? More Actions              | >>>                |  |
| CFE I                                                        | Create Exchange File Entry        | LHF Load Host File             |                    |  |
| CHF (                                                        | Create Host File                  | LMM Load MailMan Messa         | ige                |  |
| CMM (                                                        | Create MailMan Message            | LR List Reminder Defi          | nitions            |  |
| DFE I                                                        | Delete Exchange File Entry        | LWH Load Web Host File         |                    |  |
| IFE .                                                        | Install Exchange File Entry       | RI Reminder Definition Inquiry |                    |  |
| IH .                                                         | IH Installation History RP Repack |                                |                    |  |
| Select Action: Next Screen// IFE Install Exchange File Entry |                                   |                                |                    |  |
| Enter a list or range of numbers (1-569): 198                |                                   |                                |                    |  |

Search and locate an entry titled **UPDATE\_2\_0\_173T VA-COVID-19 IMMUNIZATION REMINDER**.

At the <u>Select Action</u> prompt, enter **IFE** for Install Exchange File Entry Enter the number that corresponds with your entry **UPDATE\_2\_0\_173T VA-COVID-19 IMMUNIZATION REMINDER.** (*in this example it is entry 198 it will vary by site*). The date of the exchange file should be 03/14/2022.

| Component                                     | Category                   | Exists |
|-----------------------------------------------|----------------------------|--------|
| Source:                                       |                            |        |
| Date Packed: 03/14/2022@10:32:52              |                            |        |
| Package Version: 2.0P71                       |                            |        |
|                                               |                            |        |
| Description:                                  |                            |        |
| The following Clinical Reminder items were se | elected for packing:       |        |
| REMINDER DIALOG                               |                            |        |
| SARS-COV-2 IMMUN UPDATE 173T V2.20            |                            |        |
|                                               |                            |        |
| REMINDER TERM                                 |                            |        |
| VA-REMINDER UPDATE_2_0_173T                   |                            |        |
|                                               |                            |        |
| Keywords:                                     |                            |        |
| Componente                                    |                            |        |
| components:                                   |                            |        |
| + Enter ?? for more actions                   |                            | >>>    |
| IA Install all Components IS                  | Install Selected Component |        |
| Select Action: Next Screen// IA               | the care of the component  |        |
|                                               |                            |        |

Another reminder to MAKE SURE you have created a back up of your lot numbers. If you don't, they will be overwritten and then you will manually have to fix this!!! See Pre-Install Section for details!

At the <u>Select Action</u> prompt, type <u>IA</u> for **Install all Components** and hit enter. Any items that are NEW in any categories, you should <u>INSTALL</u>

INSTALL any new components For TXML that are different, use OVERWRITE action For all reminder terms that exist, but are different, use SKIP action For any taxonomies that exist, but are different, use SKIP action You will then be prompted to install the reminder dialog component, you will choose IA to install even though most items will have an X to indicate they already exist.

| Packed reminder dialog: SARS-COV-2 IMMUN UPDATE 173T V2.20 |                                                                                           |             |        |  |
|------------------------------------------------------------|-------------------------------------------------------------------------------------------|-------------|--------|--|
| Ite                                                        | m <u>Seq. Dialog Findings</u>                                                             | Туре        | Exists |  |
| 1                                                          | SARS-COV-2 IMMUN UPDATE 173T V2.20                                                        | dialog      |        |  |
| 2                                                          | 5 VA-TEXT SARS-COV-2 IMMUNIZATION HEADER<br>Finding: *NONE*                               | element     | x      |  |
| 3                                                          | 10 VA-TEXT SARS-COV-2 IMMUNIZATION HEADER TEMPLATE<br>Finding: *NONE*                     | element     | x      |  |
| 4                                                          | 20 VAL-SARS-COV-2 VACCINE ADMIN C2 DOSING GP PRIOR<br>A1                                  | group       | х      |  |
| 5                                                          | Finding: *NONE*<br>20.10 VAL-SARS-COV-2 VACCINE ADMIN A1 D#1 DONE TEXT<br>Finding: *NONE* | element     | x      |  |
| 6                                                          | 20.30 VAL-SARS-COV-2 VACCINE ADMIN C2 D#2 GP PRIOR                                        | group       |        |  |
| +                                                          | + Next Screen - Prev Screen ?? More Actions                                               |             |        |  |
| DD                                                         | Dialog Details DT Dialog Text IS Inst                                                     | all Selecte | d      |  |
| DF                                                         | Dialog Findings DU Dialog Usage QU Quit                                                   | :           |        |  |
| DS                                                         | Dialog Summary IA Install All                                                             |             |        |  |
| Select Action: Next Screen// IA                            |                                                                                           |             |        |  |

At the <u>Select Action</u> prompt, type <u>IA</u> to install the dialog – <u>SARS-COV-2 IMMUN UPDATE</u> <u>173T V2.20.</u>

| SARS | S-COV-2 IMMUN UPDATE 173T V2.20 (reminder dialog) i                      | installed from excha | ange fil |
|------|--------------------------------------------------------------------------|----------------------|----------|
| Iter | em Seq. Dialog Findings                                                  | Туре                 | Exists   |
| 1    | SARS-COV-2 IMMUN UPDATE 173T V2.20                                       | dialog               | X        |
| 2    | 2 5 VA-TEXT SARS-COV-2 IMMUNIZATION HEADER<br>Finding: *NONE*            | element              | x        |
| 3    | 3 10 VA-TEXT SARS-COV-2 IMMUNIZATION HEADER TEMPL<br>Finding: *NONE*     | LATE element         | X        |
| 4    | 20 VAL-SARS-COV-2 VACCINE ADMIN C2 DOSING GP PF<br>A1<br>Finding: *NONE* | RIOR group           | x        |
| 5    | 5 20.10 VAL-SARS-COV-2 VACCINE ADMIN A1 D#1 DONE<br>Finding: *NONE*      | TEXT element         | x        |
| 6    | 20.30 VAL-SARS-COV-2 VACCINE ADMIN C2 D#2 GP PF<br>A1*                   | RIOR group           | x        |
| +    | + Next Screen - Prev Screen ?? More Acti                                 | ions                 |          |
| DD   | Dialog Details DT Dialog Text IS                                         | S Install Selected   | d        |
| DF   | Dialog Findings DU Dialog Usage QU                                       | J Quit               |          |
| DS   | Dialog Summary IA Install All                                            |                      |          |
| Sele | ect Action: Next Screen// Q                                              |                      |          |

You will then be returned to this screen. At the Select Action prompt, type Q.

| Component                                                                                                    | Category       | Exists |
|----------------------------------------------------------------------------------------------------|----------------|--------|
| Source:                                                                                                    |                |        |
| Date Packed: 03/14/2022@11:18:18                                                                                                   |                |        |
| Package Version: 2.0P71                                                                                                    |                |        |
| Description:<br>The following Clinical Reminder items were selected for p<br>REMINDER DIALOG<br>SARS-COV-2 IMMUN UPDATE 173T V2.20 | acking:        |        |
| REMINDER TERM<br>VA-REMINDER UPDATE_2_0_173T                                                                                       |                |        |
| Keywords:                                                                                                    |                |        |
| Components:                                                                                                    |                |        |
| + + Nevt Screen - Prev Screen 22 More Actions                                                                                      |                | 666    |
| IA Install all Components IS Install Sele                                                                                          | cted Component |        |
| Select Action: Next Screen// Q                                                                                                    | eteu component |        |

You will then be returned to this screen. At the Select Action prompt, type Q.

Install complete.

# **Post-Installation**

**1.** Reinstall from your lot number back up file created in post install to retrieve your lot numbers